# МОСКОВСКИЙ ГОСУДАРСТВЕННЫЙ ТЕХНИЧЕСКИЙ УНИВЕРСИТЕТ им. Н.Э. БАУМАНА

Факультет «Информатика и системы управления»

Кафедра «Автоматизированные системы обработки информации

и управления»

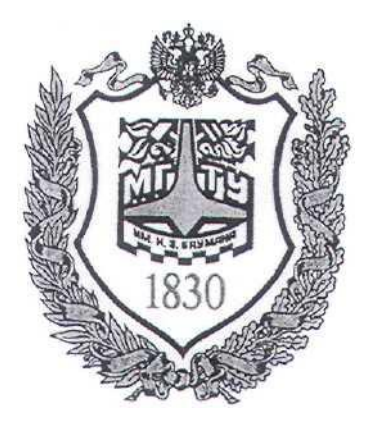

## Сёмкин П.С., Сёмкин А.П.

Методические материалы к лабораторным работам по дисциплине «Сетевое программное обеспечение» (ИУ-5, 6 семестр)

Лабораторная работа № 1 «Одноранговые локальные IP-сети ОС Linux. Общие ресурсы сети»

Москва 2024 г.

Сетевое ПО Лаб.работа № 1 (Одноранговые локальные IP-сети ОС Linux. Общие ресурсы 2 сети)

## ОГЛАВЛЕНИЕ

| 1                | Цель  | работы                                                                | 3 |
|------------------|-------|-----------------------------------------------------------------------|---|
| 2                | Teop  | Теоретическая часть                                                   |   |
|                  | 2.1   | Настройка сетевых интерфейсов ОС Ubuntu                               |   |
|                  | 2.1.1 | Адресация в IP-сетях                                                  |   |
|                  | 2.1.2 | Назначение статических IP-адресов рабочим станциям сети               |   |
|                  | 2.1.3 | Сетевые интерфейсы                                                    | 4 |
|                  | 2.1.4 | 2.1.4 Настройка сетевых интерфейсов в ОС Ubuntu                       |   |
|                  | 2.2   | Совместное использование удаленных каталогов и файлов                 | 6 |
| 3<br>4<br>5<br>6 | Выпо  | олнение работы                                                        | 6 |
|                  | 3.1   | Задание                                                               | 6 |
|                  | 3.2   | Порядок выполнения работы                                             | 7 |
|                  | 3.2.1 | Установить и настроить рабочую станцию ws1-ubuntu2204                 | 7 |
|                  | 3.2.2 | Установить и настроить рабочую станцию ws2-ubuntu2204                 | 9 |
|                  | 3.2.3 | Проверить сетевые интерфейсы рабочих станций локальной сети           | 9 |
|                  | 3.2.4 | Установить программный пакет Samba                                    | 9 |
|                  | 3.2.5 | Создать общий каталог локальной сети Ubuntu                           | 9 |
|                  | 3.2.6 | Настроить общий каталог для доступа по локальной сети Ubuntu          |   |
|                  | 3.2.7 | Доступ к общей папке Ubuntu с рабочей станции Ubuntu                  |   |
|                  | Конт  | Контрольные вопросы                                                   |   |
|                  | Лите  | Литература                                                            |   |
|                  | Прил  | южение                                                                |   |
|                  | 6.1   | Текстовый редактор nano                                               |   |
|                  | 6.1.1 | Комбинации клавиш редактора Nano                                      |   |
|                  | 6.1.2 | Опции редактора Nano                                                  |   |
|                  | 6.2   | Редактирование файла конфигурации сетевых подключений рабочей станции |   |
|                  | 6.3   | Установка пакета Samba                                                |   |
|                  | 6.4   | Создание каталога общего доступа                                      |   |

Сетевое ПО Лаб.работа № 1 (Одноранговые локальные IP-сети ОС Linux. Общие ресурсы 3 сети)

#### 1 Цель работы.

Целью работы является:

- настройка сетевых интерфейсов рабочих станций ОС Ubuntu для создания

локальной IP-сети.

- создание общих каталогов на рабочих станциях Ubuntu.

## 2 Теоретическая часть

#### 2.1 Настройка сетевых интерфейсов ОС Ubuntu

#### 2.1.1 Адресация в ІР-сетях

Каждый узел IP-сети имеет адреса трех типов:

- физический адрес (МАС-адрес)

- сетевой адрес (**IP-адрес**)

- символьный адрес (DNS-имя)

#### - физический адрес(МАС-адрес)

Каждое сетевое устройство – сетевой адаптер, адаптер Wi-Fi, модем – имеет свой персональный идентификатор, отличающийся от идентификаторов всех других устройств. Таким идентификатором является **MAC-адрес** (Media Access Control – Управление доступом к среде передачи) или Hardware Address (адрес устройства), который представляет собой шестнадцатеричное число из 12 цифр, например 00:04:ac:26:5e:8e. Регистр символов значения не имеет.

Для сетевых устройств первые две цифры MAC-адреса – всегда 00. Первые 6 цифр адреса - код производителя оборудования. Вся продукция, выпускаемая с этим кодом, принадлежит одному производителю. Последние 6 цифр – это серийный номер устройства.

Именно МАС-адрес является уникальным идентификатором для каждого выпущенного сетевого устройства. Благодаря своей структуре – шести парам шестнадцатеричных чисел, количество возможных МАС-адресов составляет 2<sup>48</sup>. Считается, что такого количества адресов должно хватить до 2100 года.

В широковещательных сетях, таких, как сети на основе Ethernet, MACадрес позволяет уникально идентифицировать каждый узел сети и доставлять Сетевое ПО Лаб.работа № 1 (Одноранговые локальные IP-сети ОС Linux. Общие ресурсы 4 сети)

информацию только этому узлу.

#### - сетевой адрес(IP-адрес)

Этот адрес используется на сетевом уровне. Он назначается администратором во время конфигурирования компьютеров и маршрутизаторов сети.

IP-адрес состоит из двух частей: номера сети и номера узла.

Номер сети выбирается администратором при конфигурировании сети.

Если сеть должна быть включена в Internet, то номер сети назначается по рекомендации специального подразделения Internet (Network Information Center, NIC). Провайдеры услуг Internet получают диапазоны адресов у подразделений NIC, а затем распределяют их между своими клиентами.

Каждый узел может входить в несколько IP-сетей. В этом случае узел должен иметь несколько IP-адресов, с каждым из которых связан свой сетевой интерфейс.

#### 2.1.2 Назначение статических ІР-адресов рабочим станциям сети.

При небольшом размере локальной сети IP-адреса рабочих станций могут назначаться администратором сети вручную. Каждому компьютеру локальной сети в этом случае назначается статический **IP-адрес** вида **192.168.\*.\*.** Такой статический адрес всегда будет оставаться постоянным и будет виден только в пределах локальной сети.

## Использование статических IP-адресов при организации локальной сети позволяет проще администрировать и управлять сетью.

#### 2.1.3 Сетевые интерфейсы

Настройка рабочих станций для работы в локальной сети и подключения к сети Интернет сводится к настройке сетевых интерфейсов операционной системы.

С точки зрения операционной системы сетевой интерфейс определяет правила взаимодействие с устройством, через которое операционная система получает и передает IP-пакеты. Сетевое ПО Лаб.работа № 1 (Одноранговые локальные IP-сети ОС Linux. Общие ресурсы 5 сети)

Основными устройствами, позволяющими организовывать взаимодействие по сети, являются сетевые адаптеры (Ethernet-карты).

Каждый сетевой интерфейс определяется названием и IP-адресом узла сети. IP-пакеты, предназначенные определенному адресату, направляются на определенные сетевые интерфейсы.

Таким образом, когда речь идет о IP-адресе узла, всегда имеется в виду IPадрес определённого сетевого интерфейса данного узла.

Каждый узел может иметь несколько IP-адресов и соответственно несколько сетевых интерфейсов.

Название сетевого интерфейса определяется типом транспортного протокола и порядковым номером.

Для протокола IP транспортными протоколами являются Ethernet и PPP. Поэтому для сетей Ethernet в название интерфейса используется префикс eth, а для соединений PPP (Point-to-Point Protocol) – префикс ppp.

Таким образом, если в операционной системе узла присутствует несколько интерфейсов **Ethernet**, то первый будет иметь название **eth0**, а второй **eth1**.

Кроме того, вне зависимости от типа системы и наличия других интерфейсов, в операционной системе узла всегда присутствует так называемый кольцевой интерфейс **lo** (Local Loopback), который имеет IP-адрес **127.0.0.1.** Этот интерфейс является виртуальным и, в отличие от других интерфейсов, порядкового номера не имеет.

Наличие в системе хотя бы одного сетевого интерфейса является обязательным.

Адрес 127.0.0.1 всегда адресует данную локальную машину.

#### 2.1.4 Настройка сетевых интерфейсов в ОС Ubuntu

В ранних версиях ОС Ubuntu для настройки сети использовался файл статических интерфейсов /etc/network/interfaces.

Начиная с версии 17.10, настройка сетевых интерфейсов в ОС Ubuntu

Сетевое ПО Лаб.работа № 1 (Одноранговые локальные IP-сети ОС Linux. Общие ресурсы 6 сети)

осуществляется с помощью утилиты **Netplan.** Файлы описания сетевых интерфейсов задаются в файлах формата **.yaml**, расположенных в каталоге

#### /etc/netplan.

#### 2.2 Совместное использование удаленных каталогов и файлов

Для организации постоянного доступа к удалённым каталогам и файлам используются сетевые службы ОС для совместного использования и монтирования удалённых файловых систем.

К таким службам относятся Samba, NFS, SSHFS и т.п.

Для обеспечения общего доступа к файлам, папкам и принтерам в ОС Unix и Linux используется специальное программное обеспечение – **Samba**, которое основано на протоколе **SMB** (Server Message Block).

Особенностью пакета **Samba** является возможность работы в смешанных сетях, состоящих из рабочих станций ОС **Linux** и ОС **Windows**.

Samba работает по протоколам TCP и UDP, соединение шифруется.

С помощью **Samba** возможно обеспечить общий доступ к файлам и принтерам.

Однако есть некоторые ограничения. **SMB** – это протокол Windows, и он не слишком хорошо интегрируется с UNIX-системами. Скорость передачи данных по Samba медленнее.

Для использования **Samba** необходимо выполнить некоторые настройки в OC Ubuntu.

В Ubuntu Samba по умолчанию не установлена.

После установки и запуска **Samba** можно настраивать каталоги для организации общего доступа. Это можно производить как с помощью интерфейса командной строки, так и из графической оболочки.

## 3 Выполнение работы

#### 3.1 Задание

1. Импортировать виртуальные машины рабочих станций с установленными

Сетевое ПО Лаб.работа № 1 (Одноранговые локальные IP-сети ОС Linux. Общие ресурсы 7 сети)

операционными системами Ubuntu 22.04.

- 2. Подключить сетевые адаптеры рабочих станций для подключения к внешней сети и локальной сети.
- 3. Настроить сетевые интерфейсы операционных систем рабочих станций
- 4. Проверить правильность установки IP-адресов рабочих станций локальной сети
- 5. Создать общие каталоги рабочих станций **Ubuntu**. Настроить доступ к этим каталогам с рабочих станций локальной сети

## 3.2 Порядок выполнения работы

• Войти в систему под учётной записью **stud\_XX**, где **XX** - индекс группы.

## Пароль studXX

- Запустить программу виртуализации Oracle VM VirtualBox
- Проверить настройку папки для виртуальных машин по умолчанию (D:\Users\stud\_XX\VirtualBox VMs)

## 3.2.1 Установить и настроить рабочую станцию ws1-ubuntu2204

1. Импортировать виртуальную машину **ws1-ubuntu2204** с установленной операционной системой **Ubuntu 22.04.3 LTS:** 

# D:\OC\Cети Ubuntu2204 \ ws1-ubuntu2204.ova

2. Выполнить настройку виртуальной машины

Настроить сетевые адаптеры виртуальной машины

## Открыть закладку «Сеть»

## - включить Адаптер 1

выбрать тип подключения: NAT

## - включить Адаптер 2

выбрать тип подключения: Внутренняя сеть

## 3. Запустить рабочую станцию ws1-ubuntu2204

Сетевое ПО Лаб.работа № 1 (Одноранговые локальные IP-сети ОС Linux. Общие ресурсы 8 сети)

(пользователь admin\_ws пароль adminws)

4. Настроить сетевые интерфейсы рабочей станции

На **ws1-ubuntu2204** настроить сетевые интерфейсы для выхода в Интернет через хост-компьютер и для связи с узлами локальной сети.

- Необходимо настроить два сетевых интерфейса:

- enp0s3 - для выхода во внешнюю сеть;

- enp0s8 - для связи с локальной сетью.

Настройка заключается в редактировании **файла конфигурации сетевых** подключений

4.1 Настроить сетевой интерфейс рабочей станции для выхода во внешнюю сеть

Настройка данного интерфейса состоит в активации сетевого интерфейса **enp0s3.** При запуске операционной системы этому интерфейсу будет динамически назначаться **IP-адрес** от **DHCP-сервера** программы виртуализации **VirtualBox**.

Если в процессе установки рабочей станции хост-компьютер был подключен к Интернету, то интерфейс **enp0s3** активируется автоматически.

4.2 Настроить сетевой интерфейс рабочей станции для связи с локальной сетью.

Данная настройка предназначена для назначение рабочей станции **статического IP-адреса** для работы в локальной сети.

Настройка данного интерфейса состоит в активации интерфейса enp0s8

Для рабочей станции **ws1-ubuntu2204** необходимо задать следующий статический IP-адрес сетевого интерфейса **enp0s8**:

## addresses: [192.168.100.101/24]

Пример редактирования файла конфигурации сетевых интерфейсов приведен в приложении 6.2

Сетевое ПО Лаб.работа № 1 (Одноранговые локальные IP-сети ОС Linux. Общие ресурсы <sup>9</sup> сети)

3.2.2 Установить и настроить рабочую станцию ws2-ubuntu2204

Повторить пункты установки и настройки для виртуальной машины ws2-

#### ubuntu2204.

Для рабочей станции ws2-ubuntu2204 задать следующий статический IP-адрес сетевого интерфейса enp0s8:

## addresses: [192.168.100.102/24]

3.2.3 Проверить сетевые интерфейсы рабочих станций локальной сети

Проверить правильность установки IP-адресов рабочих станций локальной сети, используя команду **ping <IP-адрес>:** 

#### 3.2.4 Установить программный пакет Samba

1. На рабочей станции **ws1-ubuntu2204** открыть программу **Терминал** и выполнить команды установки пакета **Samba.** 

2. Запустить рабочую станцию **ws2-ubuntu2204** и выполнить команды установки пакета **Samba**.

## Пример установки пакета Samba приведён в приложении 6.4

#### 3.2.5 Создать общий каталог локальной сети Ubuntu

1. Создать в корневом каталоге рабочей станции **ws1-ubuntu** каталог **common\_ws1.** 

2. Установить владельцем каталога пользователя **admin\_ws** и группой каталога группу **admin\_ws** 

3. Установить права доступа к каталогу.

Создание каталога и установка прав лоступа описаны в приложении 6.5.

Сетевое ПО Лаб.работа № 1 (Одноранговые локальные IP-сети ОС Linux. Общие ресурсы 10 сети)

3.2.6 Настроить общий каталог для доступа по локальной сети Ubuntu

- На рабочей станции ws1-ubuntu2204 открыть каталог common\_ws1

- В контекстном меню папки common\_ws1 выбрать «Свойства» и перейти на вкладку «Общедоступная папка по локальной сети»

## ✓ Открыть общий доступ к папке

- В поле **«Наименование»** можно указать имя сетевого ресурса, которое будет отображаться в сети
- Разрешить создание и удаление файлов по сети (чтобы пользователи в локальной сети могли изменять файлы в данной папке)
- ✓ Разрешить доступ без локальной учётной записи (чтобы любой пользователь имел доступ к данной папке)

## Создать общий ресурс

#### 3.2.7 Доступ к общей папке Ubuntu с рабочей станции Ubuntu

- На рабочей станции ws2-ubuntu открыть домашнюю папку admin\_ws
- В правой панели окна выбрать +Другие места
- В панели Сети открыть WS1-UBUNTU2204

## Требуется аутентификация

- Открыть папку common\_ws1

## 4 Контрольные вопросы

1. В чём заключается настройка сетевых интерфейсов рабочих станций сети?

2. В каких случаях удобно использование статических IP-адресов рабочих станций?

Сетевое ПО Лаб.работа № 1 (Одноранговые локальные IP-сети ОС Linux. Общие ресурсы 11 сети)

3. Как создать каталог и обеспечить общий доступ к нему по сети?

# 5 Литература

1. Комягин В.Б. Устанавливаем и настраиваем Ubuntu Server: ООО «Издательство Триумф», 2012.-255 стр. :ил.

2. Негус К. Ubuntu и Linux для продвинутых: 2-е изд. – СПб.: Питер, 2014. – 384 с.:ил

Сетевое ПО Лаб.работа № 1 (Одноранговые локальные IP-сети ОС Linux. Общие ресурсы <sup>12</sup> сети)

## 6 Приложение

#### 6.1 Текстовый редактор папо

| Ctrl+G     | справка в открытом окне файла                                          |
|------------|------------------------------------------------------------------------|
| Ctrl+O     | сохранение файла.                                                      |
|            | Для подтверждения сохранения следует нажать клавишу:<br>Enter          |
| Ctrl+X     | выйти из редактора                                                     |
| Alt+U      | отменить последние внесенные изменения                                 |
| Alt+U      | повторить последнее действие                                           |
| Ctrl+W     | поиск нужных строк                                                     |
|            | Затем, в нижней части терминала появится строка, где следует           |
|            | ввести поисковые значения                                              |
| Alt+R      | Для поиска и замены                                                    |
| PageUP,    | Для перемещения по файлу.                                              |
| PageDown,  |                                                                        |
| Home, End, |                                                                        |
| клавиши со |                                                                        |
| стрелками  |                                                                        |
| Ctrl+F     | перемещения по тексту вперед                                           |
| Ctrl+B     | для перемещения назад                                                  |
| Ctrl+N     | для перемещения вниз                                                   |
| Ctrl+P     | для перемещения вверх                                                  |
| Ctrl+E     | переместится в конец строки                                            |
| Ctrl+A     | для возврата к началу строки                                           |
| Ctrl+      | перемещаться вперед по словам                                          |
| Пробел     |                                                                        |
| Alt+       | для перемещения назад                                                  |
| Пробел     |                                                                        |
| Ctrl+^     | выделить нужный участок текста                                         |
|            | В терминале появится сообщение что "Метка установлена". А              |
|            | затем, при помощи клавиш со стрелками двигаться вперед или             |
|            | вниз: Чтобы снять данную метку, нажать еще раз сочетание клавиш Ctrl+^ |
| Ctrl+K     | вырезать выделенный текст                                              |

начале строки, а затем нажать Ctrl+K

сочетания клавиш, а затем сняв метку, нажать:

Можно вырезать полностью строку, для этого поставить курсор в

копирование текста. Выделить его с помощью выше указанных

#### 6.1.1 Комбинации клавиш редактора Nano

## 6.1.2 Опции редактора Nano

Alt+^

-В Создать резервную копию файла

Сетевое ПО Лаб.работа № 1 (Одноранговые локальные IP-сети ОС Linux. Общие ресурсы <sup>13</sup> сети)

- Открыть файл только для чтения
- -т Включить поддержку мыши
- -С Папка для резервной копии
- -F Включить поддержку для редактирования нескольких файлов
- -Н Сохранить историю поиска и замены

**Пример**. Для того что бы при редактировании файла "test" создалась резервная копия, нужно ввести команду:

#### # nano -B test

После редактирования и сохранения основного файла, будет резервная копия. Резервная копия появляется со знаком "Тильда".

# 6.2 Редактирование файла конфигурации сетевых подключений рабочей станции

1. При установке операционной системы рабочей станции создаётся конфигурационный файл /etc/netplan/01-network-manager-all.yaml , содержащий следующие строки:

## # Let NetworkManager manage all devices on this system

#### network:

#### version: 2

## rendered: NetworkManager

2. Для задания всех сетевых интерфейсов необходимо отредактировать данный файл.

2.1 Открыть программу Терминал рабочей станции

2.2 Выполнить в терминале команду

## \$ sudo nano /etc/netplan/01-network-manager-all.yaml

2.3 Для настройки сетевого интерфейса рабочей станции для выхода во внешнюю сеть необходимо в файл конфигурации добавить строки:

Сетевое ПО Лаб.работа № 1 (Одноранговые локальные IP-сети ОС Linux. Общие ресурсы <sup>14</sup> сети)

#### network:

ethernets:

enp0s3:

dhcp4: true

dhcp6: no

## version: 2

2.4 Для настройки сетевого интерфейса рабочей станции для связи с локальной сетью и задания статического IP-адреса интерфейса **192.168.100.101** 

и маски 255.255.255.0 необходимо Добавить в файл конфигурации следующие строки:

#### network:

ethernets:

enp0s8:

dhcp4: no

dhcp6: no

addresses: [192.168.100.101/24]

## version: 2

3. После редактирования файла необходимо сохранить изменения и выйти из редактора **nano:** 

Ctrl+O – подтвердить имя файла (Enter – сохранение файла)

Ctrl+X – выход из редактора

4. Применить выполненные настройки

4.1 Применить настройки из yaml -файла

## \$ sudo netplan apply

4.2Сохранить текущие настройки в файл конфигурации network

## \$ sudo netplan generate

Сетевое ПО Лаб.работа № 1 (Одноранговые локальные IP-сети ОС Linux. Общие ресурсы 15 сети)

#### 6.3 Установка пакета Samba

Для установки пакета используется утилита управления пакетами **apt-get**, которая автоматически определяет зависимости между пакетами и строго следит за их соблюдением при выполнении любой из следующих операций: **установка**,

## удаление или обновление пакетов.

Перед установкой и обновлением пакетов необходимо выполнить команду обновления индексов пакетов.

\$ sudo apt-get update обновление индекса пакетов

\$ sudo apt-get install samba установка пакета Samba

6.4 Создание каталога общего доступа

\$ sudo mkdir –p /common\_ws1 - создание каталога

**\$ sudo chown admin\_ws:admin\_ws /common\_ws1** – изменение владельца

и группу каталога

**\$ sudo chmod -R 0777 /common\_ws1** установить разрешения для каталога